# Panduan Pengguna

# Sistem Permohonan Permit Mengangkut Tembakau

Lembaga Kenaf dan Tembakau Negara

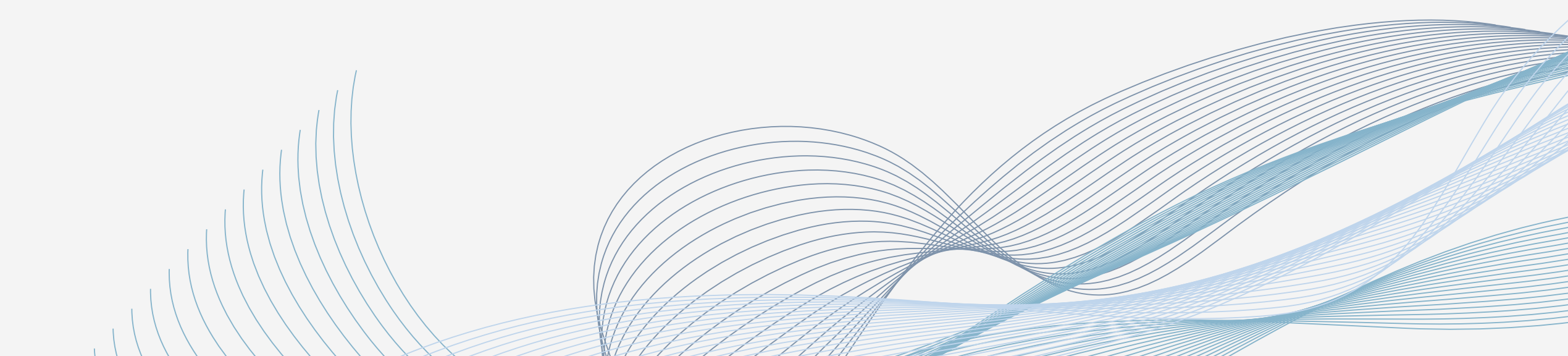

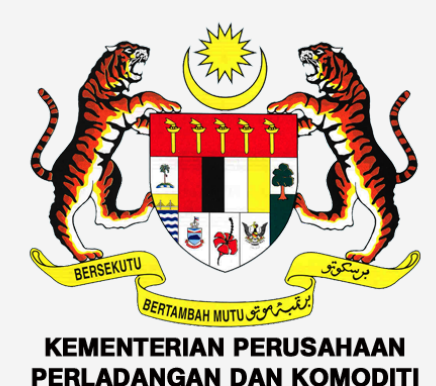

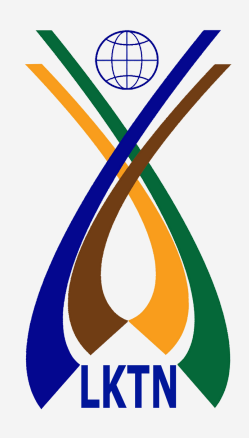

### Log masuk akaun pengguna

#### SISTEM PERMOHONAN PERMIT MENGANGKUT TEMBAKAU | LEMBAGA KENAF DAN TEMBAKAU NEGARA

| 🛗 30 June 2021    |          | Selamat Datang ke Sistem Perr | mohonan Permit Mengangkut Tembakau LK1 |
|-------------------|----------|-------------------------------|----------------------------------------|
| PAUTAN            |          |                               |                                        |
| 🚰 Laman Utama     | <b>»</b> |                               | Colomot N                              |
| Peta Lokasi       | »        |                               |                                        |
| 🔽 Hubungi Kami    | »        |                               |                                        |
| PAUTAN LAIN       |          |                               | SISTEM PERMOHONAN                      |
| Portal Rasmi LKTN | »        |                               | LEMBAGA KENAF DAN I                    |

Siapakah yang harus memohon Permit Mengangkut Tembakau?

Mana-mana syarikat/ perseorangan yang menjalankan atau mengambil bahagian dalam aktiviti memindah, membawa atau mengangkut tembakau diawet.

memohon permit ini 1) Lesen Mengawet Tembakau 2) Lesen Membeli Tembakau Diawet Lesen Mendadun Tembakau

#### Klik butang Pengguna

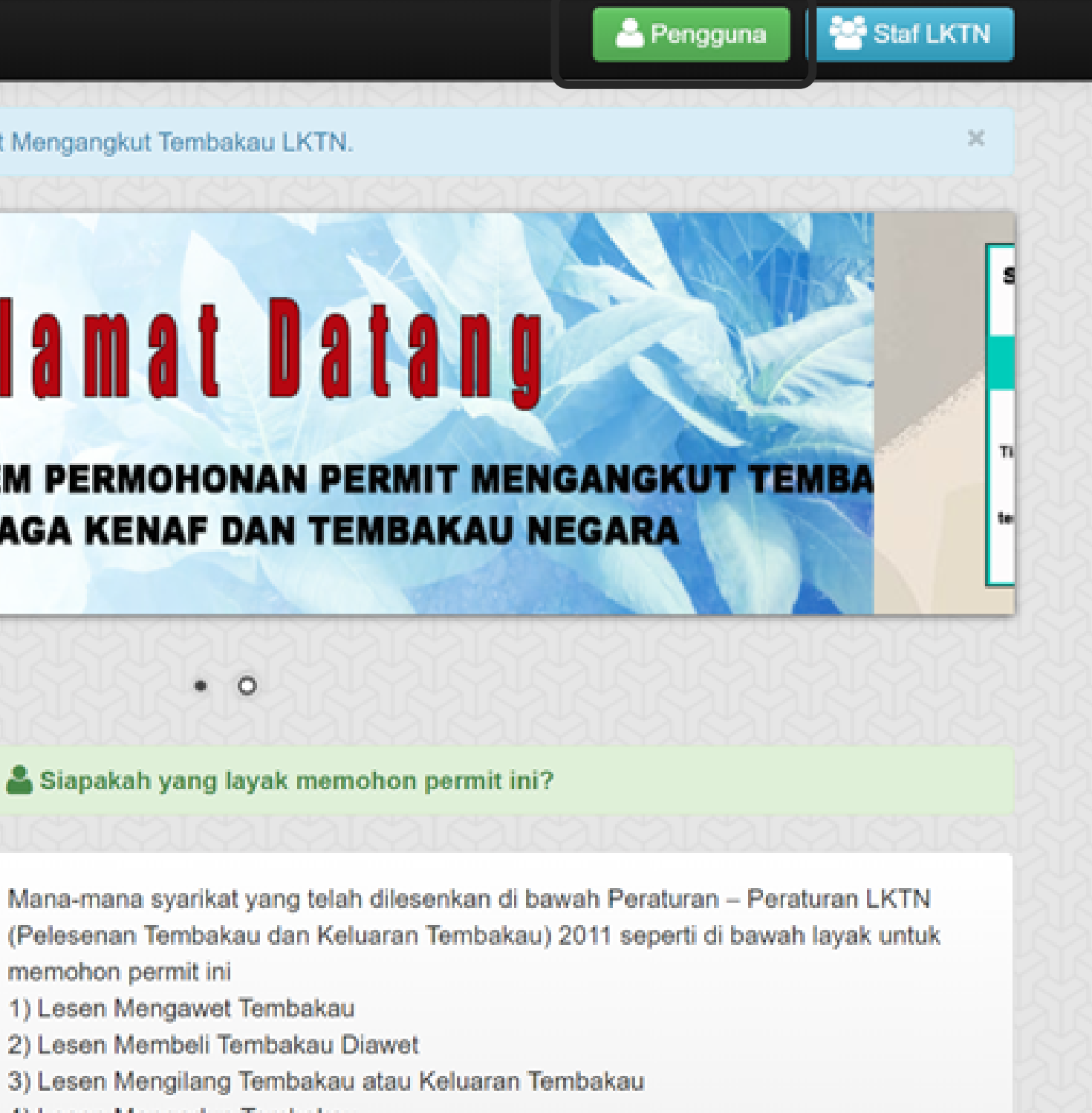

| ANGKUT    | TEMBAKAU                |                            |
|-----------|-------------------------|----------------------------|
| GARA      |                         |                            |
| TY105     |                         |                            |
|           |                         |                            |
|           |                         |                            |
|           | Login Pengguna! Sila ma | asukkan maklumat di bawah. |
| 1 Kon     |                         |                            |
|           | ID Pengguna             | ID                         |
|           |                         |                            |
|           | Kata Laluan             | Password                   |
| 1 Mars    |                         |                            |
|           |                         | ⇒] Login                   |
|           |                         | - yg Eogin                 |
|           |                         |                            |
|           |                         |                            |
|           |                         |                            |
|           |                         |                            |
|           |                         |                            |
|           |                         |                            |
| ermit Mer |                         |                            |

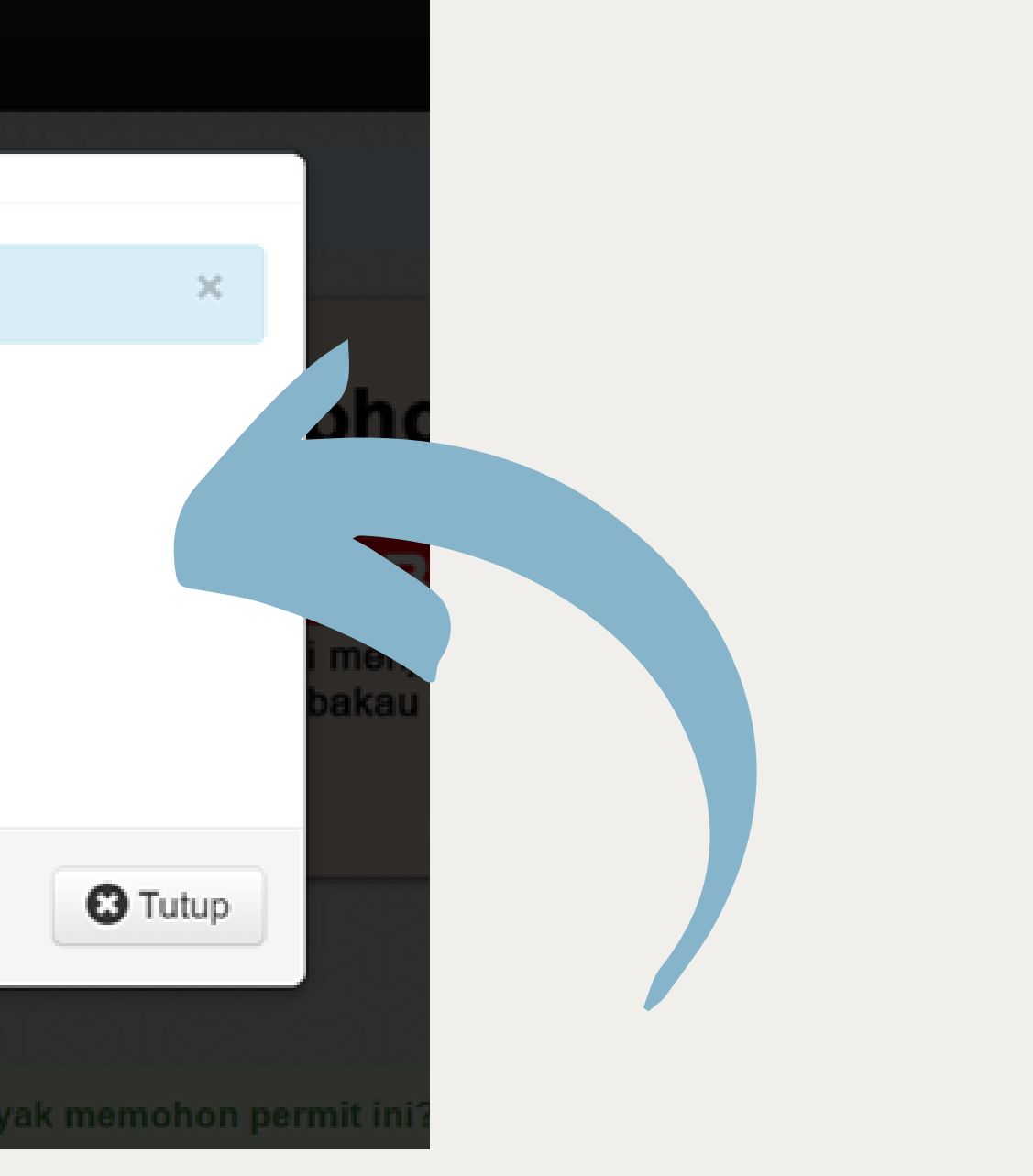

Masukkan ID dan Kata Laluan yang telah diberikan bersama surat kelulusan

### MENGEMASKINI MAKLUMAT

#### SISTEM PERMOHONAN PERMIT MENGANGKUT TEMBAKAU | LEMBAGA KENAF DAN TEMBAKAU NEGARA

|                 | 10 June 2021     |   | 6 |
|-----------------|------------------|---|---|
|                 | PAUTAN           |   |   |
|                 | 😭 Utama          | » |   |
|                 | Sekod Permohonan | » |   |
|                 | Mohon Permit     | » |   |
|                 | PROFAIL          |   |   |
|                 | 🐣 Akaun Pengguna | » |   |
| 1. Klik Akaun P | engguna          |   |   |
|                 |                  |   |   |
|                 |                  |   |   |
|                 |                  |   |   |
|                 |                  |   |   |
|                 |                  |   |   |
|                 |                  |   |   |
|                 |                  |   |   |

| emaskini Maklumat | Pengguna                   |
|-------------------|----------------------------|
| Id Pengguna* :    | ibrahim                    |
| Katalaluan :      | Katalaluan                 |
| Nama Syarikat* :  | ibrahim tobacco            |
| Alamat* :         | kg. sungai                 |
| Poskod* :         | 16230                      |
| Daerah* :         | bachok                     |
| Negeri* :         | KELANTAN ~                 |
| Telefon :         | 0145085254                 |
| Salinan SSM :     | Choose File No file chosen |
|                   | E Kemaskini 4.             |

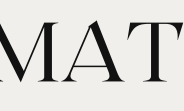

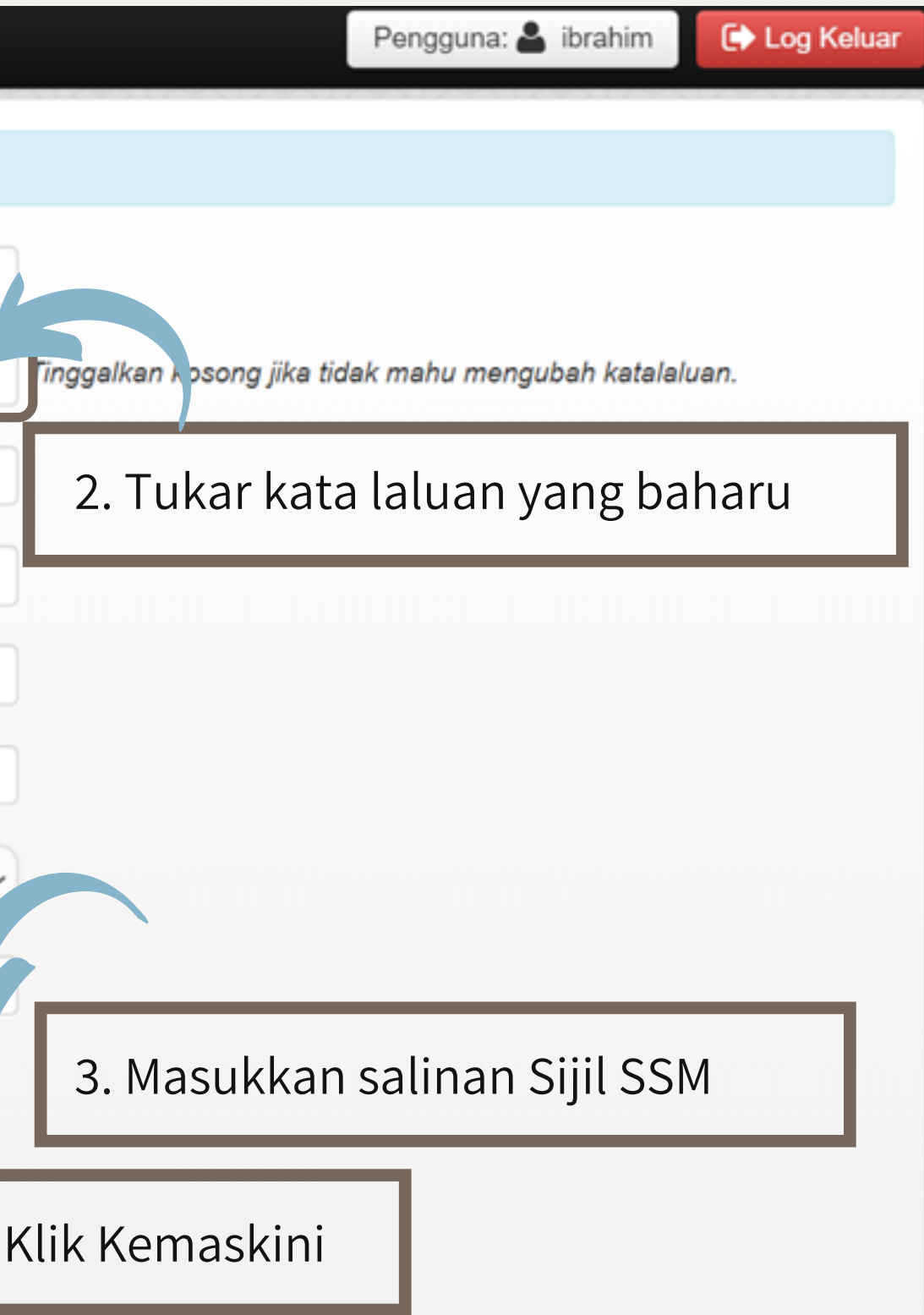

## paparan senarai aktiviti rekod permohonan

|                 |                                        |    |                      | s r ennononan  |               |           |                      |        |      |
|-----------------|----------------------------------------|----|----------------------|----------------|---------------|-----------|----------------------|--------|------|
| PAUTAN          |                                        | 10 | ✓ records per        | page           |               | S         | earch:               |        |      |
| Utama           | <u> </u>                               | ID | Tarikh<br>Permohonan | Destinasi      | Jenis         | Berat(kg) | Status<br>Permohonan | Tindak | an   |
| Mohon Permit    | ************************************** | 2  |                      |                |               |           |                      |        |      |
| PROFAIL         | »                                      | 3  |                      | Tiada rekod di | paparkan bagi | pengguna  | abaharu              |        |      |
| 2015/015/015/01 | A A A A A A A A A A A A A A A A A A A  | 5  |                      |                |               |           |                      |        |      |
|                 |                                        |    |                      |                |               |           |                      |        | Next |

## membuat permohonan permit

| SISTEM PERMOHONAN PERMIT MENGANG<br>LEMBAGA KENAF DAN TEMBAKAU NEGARA | KUT TEMBAKAU                                           | Pengguna: 🔮 ibrahim 🕞 Log Keluar                                 |
|-----------------------------------------------------------------------|--------------------------------------------------------|------------------------------------------------------------------|
| 10 June 2021                                                          | Nama: ibrahim Syarikat: ibrahim tobacco Kod LKTN: 2100 | 2 KELANTAN                                                       |
| PAUTAN                                                                | MAKLUMAT MENGANGKUT TEMBAKAU                           |                                                                  |
| Utama                                                                 | Jenis Tembakau:                                        | 2. Klik anak panah untuk membuat                                 |
| Mohon Permit                                                          | Destinasi:                                             | pilihan                                                          |
| Akaun Pengguna >>                                                     | Anggaran Berat (kg): 2000                              |                                                                  |
|                                                                       | Jenis Kenderaan: Isuzu                                 | 3. Masukkan maklumat perjalanan                                  |
| 1. Klik Mohon Permit                                                  | No. Pendaftaran: DAK6398                               | pennandu dan pengangkutan                                        |
|                                                                       | Pemandu 1: Nama Pemandu                                | No. K/P tanpa -                                                  |
|                                                                       | Pemandu 2 (jika ada): Nama Pemandu                     | No. K/P tanpa -                                                  |
|                                                                       | *Sila pastikan nama dan nombor kad penger              | nalan adalah te par.<br>PERHATIAN                                |
| 4. Klik Hantar                                                        | Tarikh Pengangkutan: dd/mm/yyyy                        | Pastikan permohonan dibuat 3 hari<br>sebelum tarikh pengangkutan |

# aktiviti rekod permohonan telah ditambah

|        | LEMBAGA KENAF DAN TEMB | AKAU NEGARA |      |                         |                                  |                 |           | Pengguna: 占 ibrahin | Log Ke      |
|--------|------------------------|-------------|------|-------------------------|----------------------------------|-----------------|-----------|---------------------|-------------|
|        | 30 June 2021           |             |      | Senaral dan Status      | s Permononan                     |                 |           |                     | · · · · · · |
|        | PAUTAN                 |             | 10   | ✓ records per           | bage                             |                 |           | Search:             |             |
|        | 😽 Utama                |             |      | Tarikh                  |                                  |                 |           | Status              |             |
|        | Rekod Permohonan       | <b>»</b>    | ID   | Permohonan              | Destinasi                        | Jenis           | Berat(kg) | Permohonan          | Tindakan    |
|        | Mohon Permit           | *           | 6    | 8/7/2021                | SIN LAM TOBACCO TRADING          | Belum<br>Diawet | 3500      | PERMOHONAN BARU     |             |
|        | PROFAIL                |             |      |                         |                                  |                 |           |                     | )           |
|        | 🐣 Akaun Pengguna       | »           |      |                         | Maklumat per                     | mohona          | ın baharı | ı akan dipapa       | rkan        |
| Klik R | ekod                   |             |      |                         | setelah permo                    | phonan c        | libuat    |                     |             |
| Pemo   | phonan                 |             |      |                         |                                  |                 |           |                     |             |
|        |                        |             |      |                         |                                  |                 |           |                     |             |
|        |                        |             | Show | ving 1 to 4 of 4 entrie | s                                |                 |           | ← Previou           | s 1 Next    |
|        |                        |             |      |                         |                                  |                 |           |                     |             |
|        |                        |             |      | 🕅 Lombaga Konaf d       | an Tembakau Negara(LKTN) 2021, H | akcinta Tornol  | ihara     |                     |             |

## melihat status semasa permohonan

| SISTEM PERMOHONAN PERMIT MENGA<br>LEMBAGA KENAF DAN TEMBAKAU NEG | ANGKUT TE<br>Ara | MBAKAU                 |                                   |                  |                  | Pengguna: 占 ibrahi      | im 🕞 Log Keluar  |
|------------------------------------------------------------------|------------------|------------------------|-----------------------------------|------------------|------------------|-------------------------|------------------|
| 🛗 30 June 2021                                                   |                  | Senarai dan Statu      | s Permohonan                      |                  |                  |                         | ×                |
| PAUTAN                                                           | 10               | ) v records per        | page                              |                  | \$               | Search:                 |                  |
| Utama                                                            | ID               | Tarikh<br>Permohonan   | Destinasi                         | Jenis            | Berat(kg)        | Status<br>Permohonan    | Tindakan         |
| Mohon Permit                                                     | 6                | 8/7/2021               | SIN LAM TOBACCO TRADING           | Belum<br>Diawet  | 3500             | SEDANG DIPROSES         |                  |
| PROFAIL                                                          |                  |                        |                                   |                  |                  |                         |                  |
| Akaun Pengguna »                                                 |                  |                        |                                   | Klik ł<br>untuk  | outang<br>meliha | Lihat Perm<br>at status | ohonan<br>semasa |
|                                                                  |                  |                        |                                   | permo            | honan se         | ecara terperin          | ici              |
|                                                                  | Sho              | wing 1 to 4 of 4 entri | es                                |                  |                  | ← Previo                | ous 1 Next→      |
|                                                                  | 191              | <u>.</u>               |                                   | 52152            |                  |                         |                  |
|                                                                  |                  | 🧴 Lembaga Kenaf d      | dan Tembakau Negara(LKTN) 2021. H | akcipta Terpelih | nara.            |                         |                  |

## mencetak permohonan yang diluluskan

| SISTEM PERMOHONAN PERMI<br>LEMBAGA KENAF DAN TEMBAR | <b>T MENGANGK</b><br>KAU NEGARA | UT TEI | MBAKAU                   |                         |                   |             | Pengguna: 占 ibrahim  | C> Log Keluar          |
|-----------------------------------------------------|---------------------------------|--------|--------------------------|-------------------------|-------------------|-------------|----------------------|------------------------|
| 🛗 30 June 2021                                      |                                 | 4      | Senarai dan Status P     | ermohonan               |                   |             |                      | ×                      |
| PAUTAN                                              |                                 | 10     | ✓ records per page       | ge                      |                   | :           | Search:              |                        |
| Utama                                               | »                               | ID     | Tarikh<br>Permohonan     | Destinasi               | Jenis             | Berat(kg)   | Status<br>Permohonan | Tindakan               |
| Mohon Permit                                        | »                               | 6      | 8/7/2021                 | SIN LAM TOBACCO TRADINO | G Belum<br>Diawet | 3500        | DILULUSKAN           |                        |
| PROFAIL                                             |                                 |        |                          |                         |                   |             |                      |                        |
| 🐣 Akaun Pengguna                                    | »                               |        |                          |                         | Untuk me          | encetak ata | u simpan ke for      | mat PDF,               |
|                                                     |                                 |        |                          |                         | klik butar        | ig Cetak Pe | ermit                |                        |
|                                                     |                                 |        |                          |                         |                   |             |                      |                        |
|                                                     |                                 | Show   | ving 1 to 4 of 4 entries |                         |                   |             | ← Previous           | s 1 Next $\rightarrow$ |

### paparan cetakan

| LKTN/KMT<br>No Borang: 6-48565                                                                                                    | Print                                                                                                    |
|----------------------------------------------------------------------------------------------------|----------------------------------------------------------------------------------------------------|
|                                                                                                    | Destinati                                                                                                    |
| ARAHAN<br>Kelulusan ini hanya untuk satu kenderaan sahaja pada satu masa                                                                                                    | Pages                                                                                                    |
| ELIU USAN MENGANGKUT TEMBAKAU                                                                                                    |                                                                                                    |
| bahawa tembakau yang diangkut oleh syarikat seperti butiran penama di bawah<br>berdaftar dengan Lembaga Kenaf dan Tembakau Negara sepertimana termaktub<br>52(1) Akta LKTN 2009. | Copies                                                                                                    |
| · RELIM DIAWET                                                                                                    |                                                                                                    |
| : 3500 kg                                                                                                    |                                                                                                    |
| : IBRAHIM TOBACCO                                                                                                    | Layout                                                                                                    |
| KG. SUNGAI, BACHOK, KELANTAN                                                                                                    |                                                                                                    |
| : SIN LAM TOBACCO TRADING<br>LOT 3394 OFF JALAN INDUSTRI 1 ,TAMAN INDUSTRI<br>: MAJU PERAK<br>LANGKAP,PERAK                                                                      | More se                                                                                                    |
| : ISUZU No. Pendaftaran : DBT556                                                                                                    |                                                                                                    |
| : HALIM BIN JUSOH (810813035677)                                                                                                    |                                                                                                    |
| : MARZUKI BIN ALI (661101035321)                                                                                                    |                                                                                                    |
| LUSAN                                                                                                    |                                                                                                    |
|                                                                                                    |                                                                                                    |
| JULY 2021                                                                                                    |                                                                                                    |
| 30 JUNE 2021 Sila Imbas Untuk<br>Pengesahan Permit                                                                                                    |                                                                                                    |
|                                                                                                    | <image/> EXEMPTION   EXEMPTION   EXEMPTION   EXEMPTION   EXEMPTION   Balance   EXEMPTION   Balance   EXEMPTION   Balance   EXEMPTION   Balance   EXEMPTION   Balance   EXEMPTION   Balance   EXEMPTION   Balance   EXEMPTION   Balance   Balance   Balance   Balance   Balance   Balance   Balance   Balance   Balance   Balance   Balance   Balance |

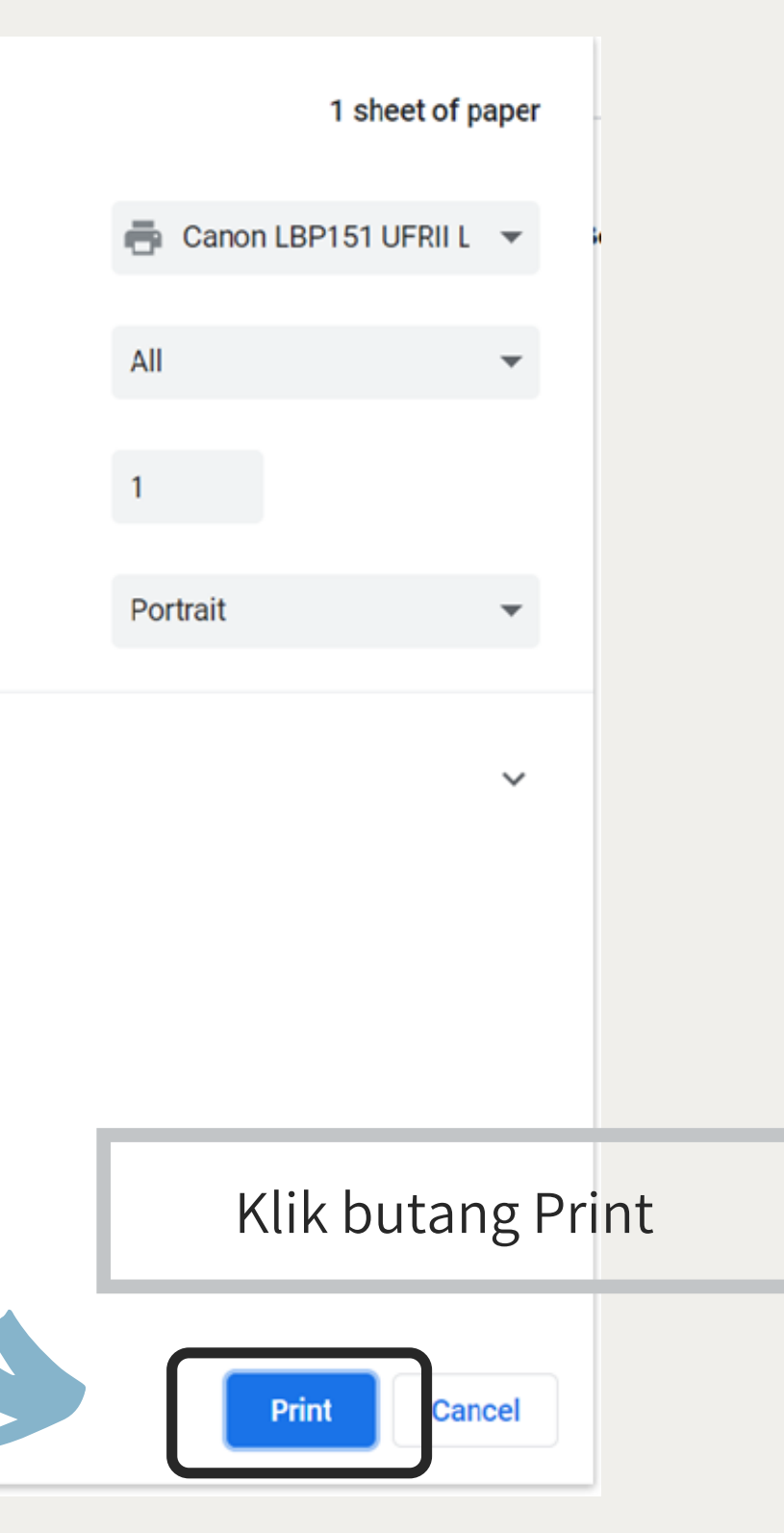

### permit yang telah siap

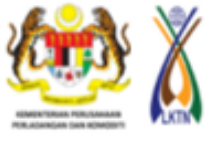

#### PERMIT MENGANGKUT TEMBAKAU

#### ARAHAN

Kelulusan ini hanya untuk satu kenderaan sahaja pada satu masa

#### A. PENGESAHAN KELULUSAN MENGANGKUT TEMBAKAU

Adalah disahkan bahawa tembakau yang diangkut oleh syarikat seperti butiran penama di bawah adalah benar dan berdaftar dengan Lembaga Kenaf dan Tembakau Negara sepertimana termaktub di dalam Seksyen 52(1) Akta LKTN 2009.

| Jenis Tembakau   | : BELUM DIAWET                                     |      |
|------------------|----------------------------------------------------|------|
| Anggaran Berat   | : 3500 kg                                          |      |
| Nama Pemohon     | : IBRAHIM TOBACCO                                  |      |
| Alamat Syarikat  | : KG. SUNGAI, BACHOK, KELANTAN                     |      |
| Alamat Destinasi | : SIN LAM TOBACCO TRADING                          |      |
|                  | LOT 3394 OFF JALAN INDUSTRI 1 ,TAMAN INDUSTRI MAJU |      |
|                  | : PERAK<br>LANGKAP,PERAK                           |      |
| Jenis Kenderaan  | : ISUZU No. Pendafta                               | aran |
| Pemandu 1        | : HALIM BIN JUSOH (810813035677)                   |      |
| Pemandu 2        | : MARZUKI BIN ALI (661101035321)                   |      |
|                  |                                                    |      |

#### **B. TEMPOH KELULUSAN**

| TEMPOH SAH LAKU                            |  |
|--------------------------------------------|--|
| Dari : 8 JULY 2021<br>Hingga : 9 JULY 2021 |  |

Tarikh Kelulusan : 30 JUNE 2021

Diluluskan Oleh :

EIZWAN MUZANI BIN ADZMI PENGARAH PELESENAN DAN PENGUATKUASAAN b.p. Ketua Pengarah Lembaga Kenaf dan Tembakau Negara Malaysia

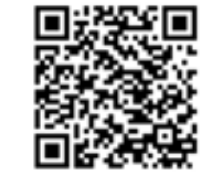

Sila Imbas Untuk Pengesahan Permit.

::CETAKAN BERKOMPUTER. TANDATANGAN TIDAK DIPERLUKAN.::

LKTN/KMT No Borang: 6-48565

: DBT556

. . . . .

# Terima Kasih

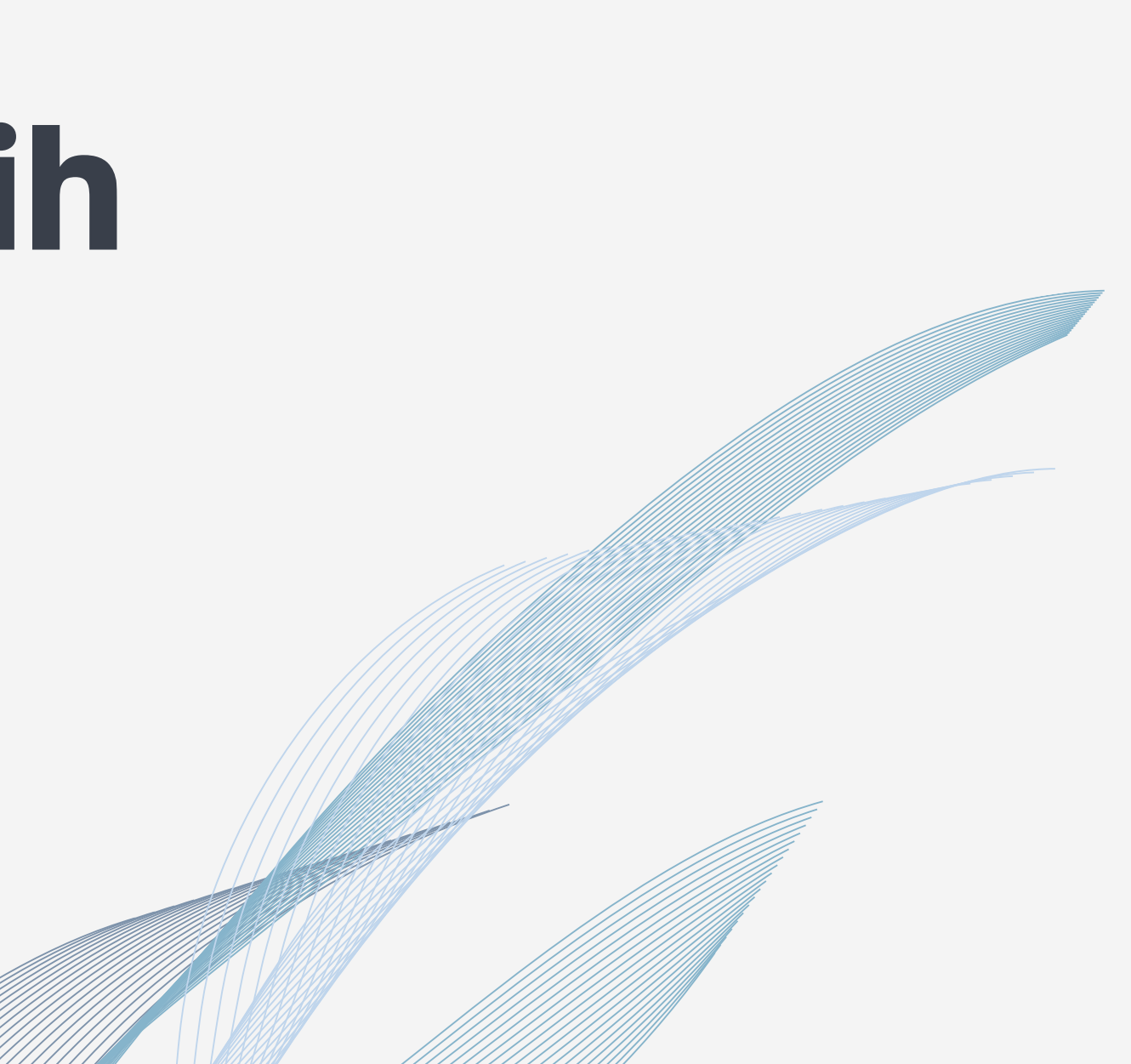